Please follow all the instructions in this window:

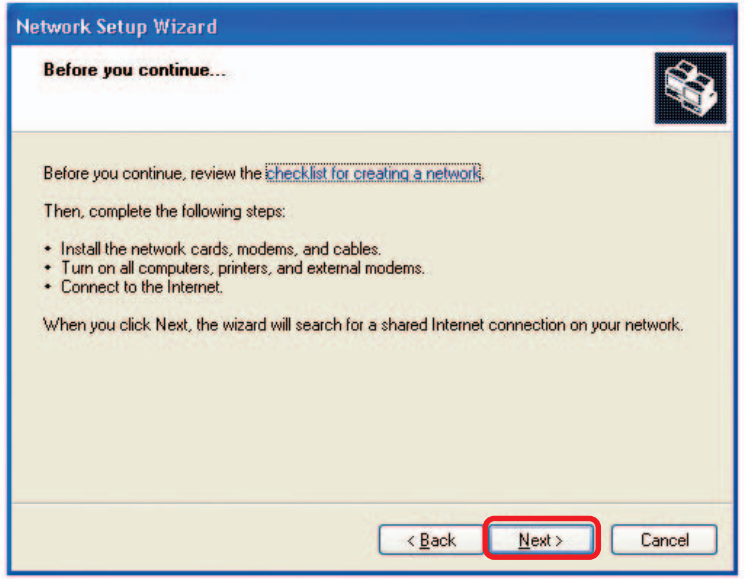

Click Next.

In the following window, select the best description of your computer. If your computer connects to the Internet through a router, select the second option as shown.

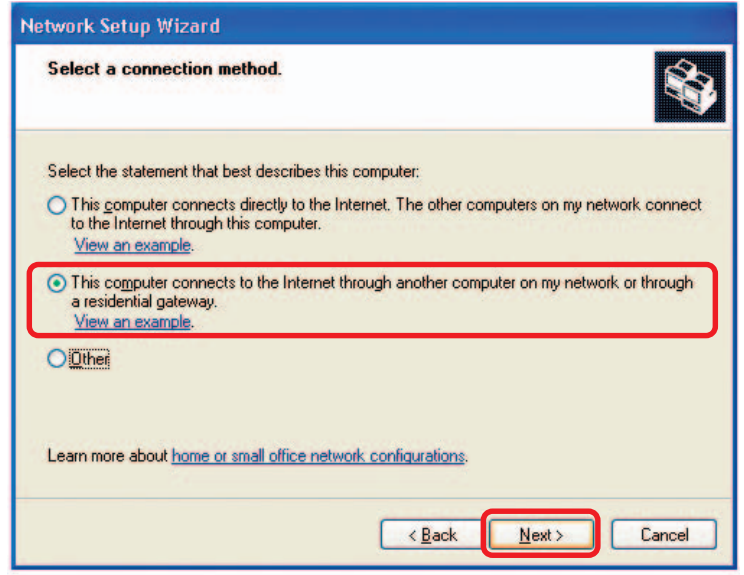

Click Next.

Enter a **Computer description** and a **Computer name** (optional.)

| Network Setup Wizard                       |                                                     |  |  |  |
|--------------------------------------------|-----------------------------------------------------|--|--|--|
| Give this computer a description and name. |                                                     |  |  |  |
| Computer description:                      | Mary's Computer                                     |  |  |  |
|                                            | Examples: Family Room Computer or Monica's Computer |  |  |  |
| Computer name:                             | Office                                              |  |  |  |
| The current computer na                    | ter names and descriptions.                         |  |  |  |
|                                            | < <u>Back</u> <u>Next</u> Cancel                    |  |  |  |

Click Next.

Enter a **Workgroup** name. All computers on your network should have the same **Workgroup** name.

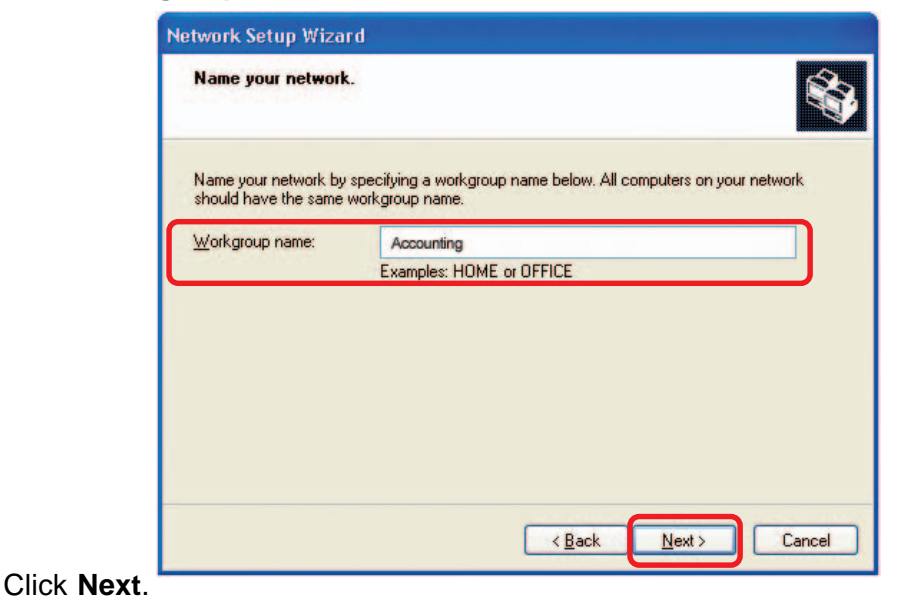

Please wait while the Network Setup Wizard applies the changes.

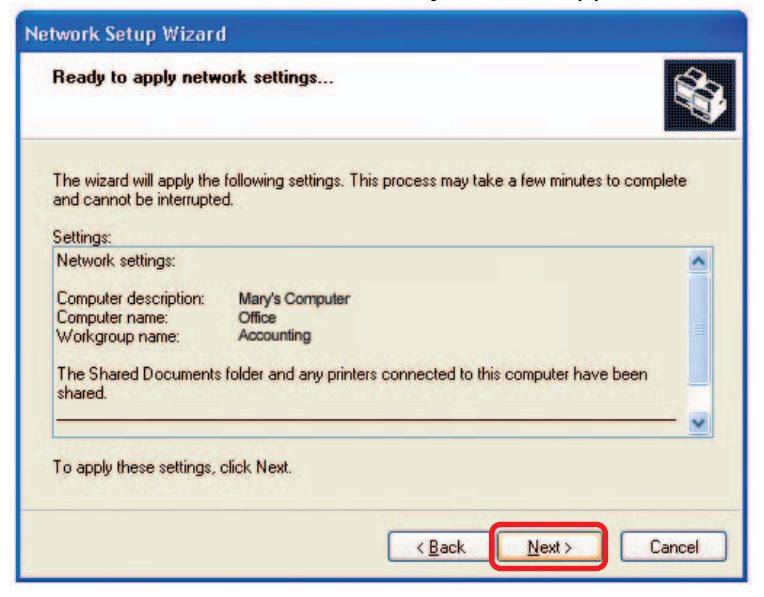

When the changes are complete, click Next.

Please wait while the **Network Setup Wizard** configures the computer. This may take a few minutes.

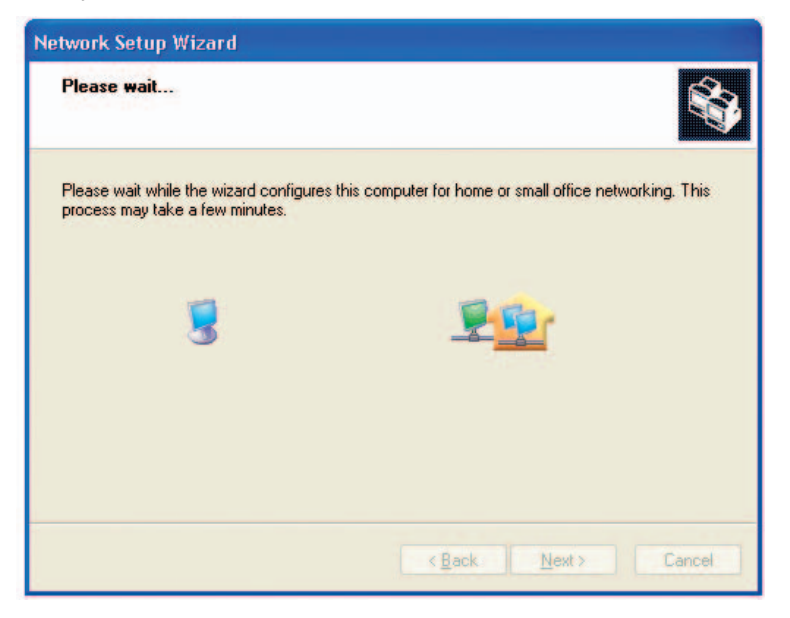

In the window below, select the option that fits your needs. In this example, **Create a Network Setup Disk** has been selected. You will run this disk on each of the computers on your network. Click **Next**.

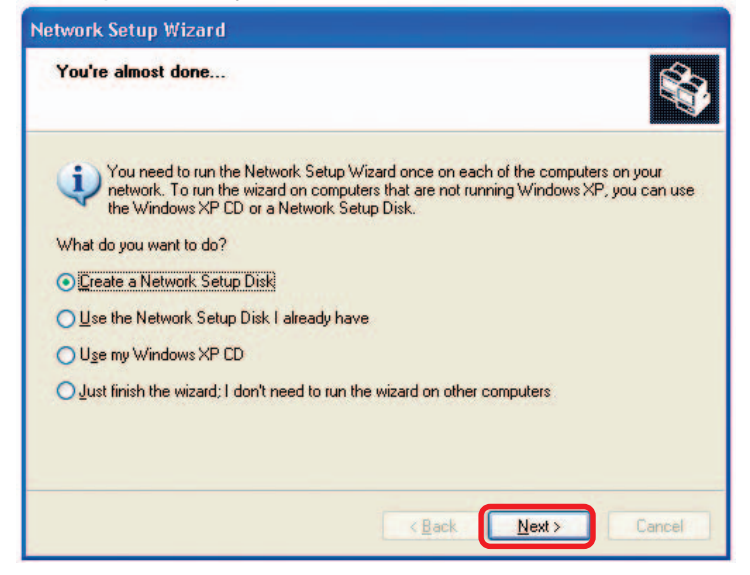

Insert a disk into the Floppy Disk Drive, in this case drive A.

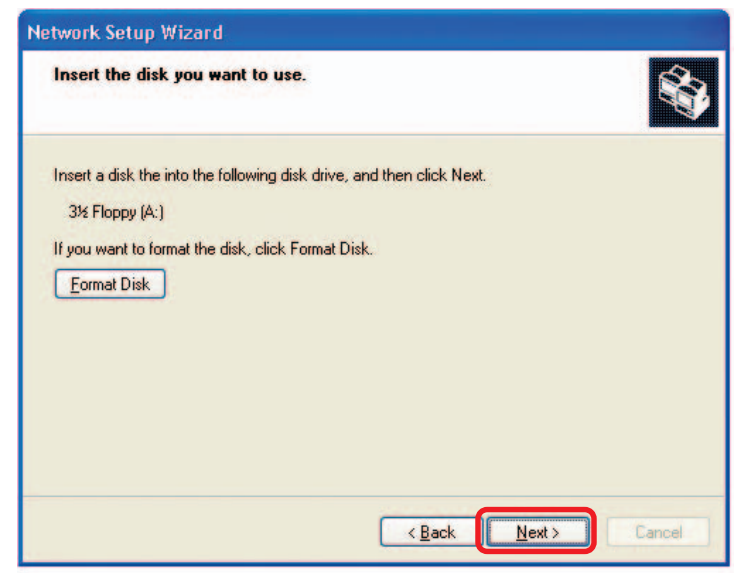

| Copying                                   |        |
|-------------------------------------------|--------|
|                                           |        |
| Please wait while the wizard copies files |        |
|                                           |        |
|                                           | Cancel |

Please read the information under **Here's how** in the screen below. After you complete the **Network Setup Wizard** you will use the **Network Setup Disk** to run the **Network Setup Wizard** once on each of the computers on your network. To continue click **Next**.

| Network Setup Wizard                                                                                                    |  |  |  |  |  |
|----------------------------------------------------------------------------------------------------|--|--|--|--|--|
| To run the wizard with the Network Setup Disk                                                                                                    |  |  |  |  |  |
| Complete the wizard and restart this computer. Then, use the Network Setup Disk to run<br>the Network Setup Wizard once on each of the other computers on your network.<br>Here's how:<br>1. Insert the Network Setup Disk into the next computer you want to network.<br>2. Open My Computer and then open the Network Setup Disk.<br>3. Double-click "netsetup." |  |  |  |  |  |
| < <u>B</u> ack Next > Cancel                                                                                                    |  |  |  |  |  |

Please read the information on this screen, then click **Finish** to complete the **Network Setup Wizard**.

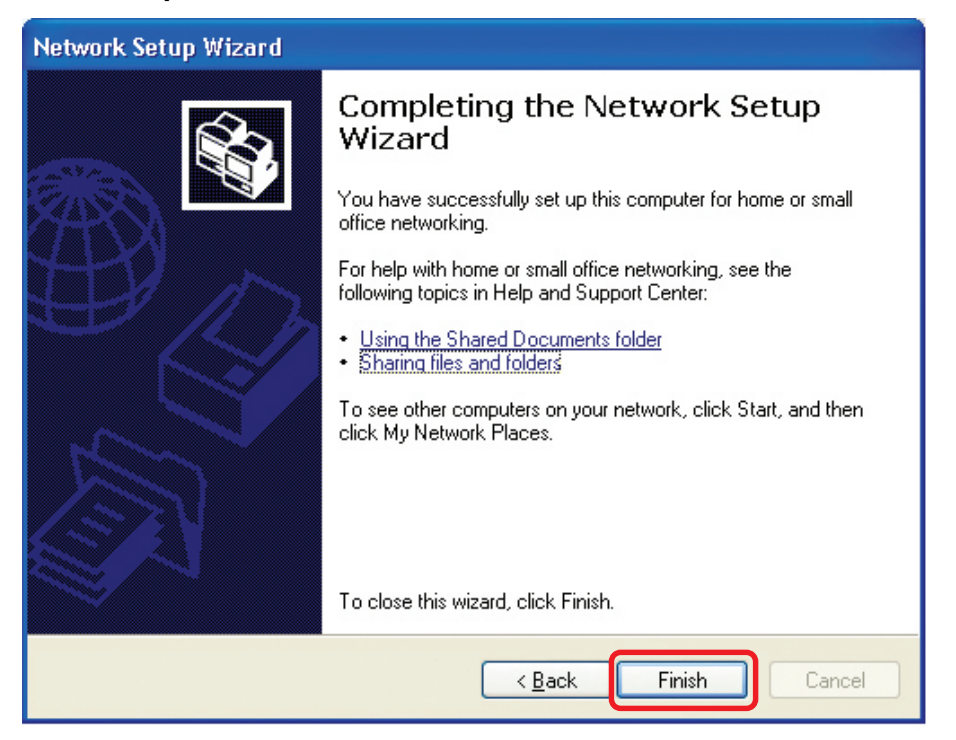

The new settings will take effect when you restart the computer. Click **Yes** to restart the computer.

| System | Settings Change                                                                                                    |
|--------|----------------------------------------------------------------------------------------------------|
| ?      | You must restart your computer before the new settings will take effect.<br>Do you want to restart your computer now? |

You have completed configuring this computer. Next, you will need to run the **Network Setup Disk** on all the other computers on your network. After running the **Network Setup Disk** on all your computers, your new wireless network will be ready to use.

## Networking Basics (continued) Naming Your Computer

To name your computer in Windows XP, please follow these directions:

- Click **Start** (in the lower left corner of the screen).
- **Right-click** on **My Computer**.
- Select Properties.

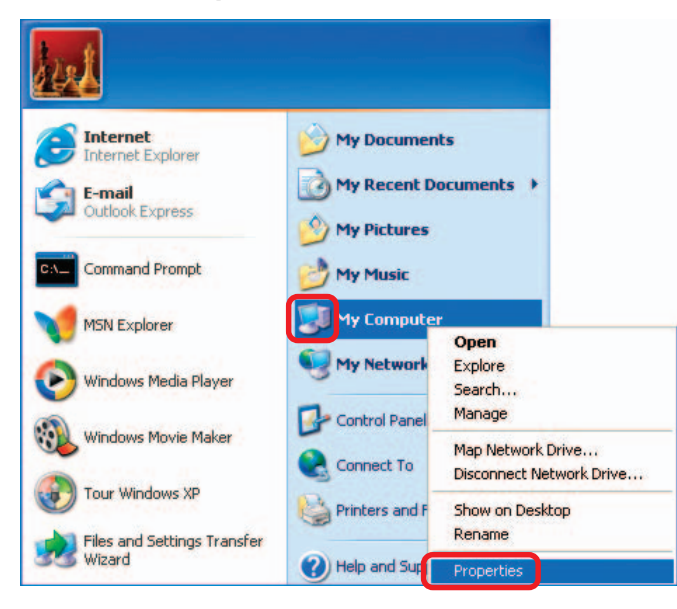

Select the Computer Name Tab in the System Properties window.

- You may enter a Computer Description if you wish; this field is optional.
- To rename the computer and join a domain, click Change.

| System Re                                                 | store Automa                                                                             | tic Updates                                    | Remote                      |
|-----------------------------------------------------------|------------------------------------------------------------------------------------------|------------------------------------------------|-----------------------------|
| General                                                   | Computer Name                                                                            | Hardware                                       | Advanced                    |
| Wini<br>on th<br>Computer <u>d</u> esc                    | dows uses the following inf<br>ie network.<br>ription:<br>For example: ''<br>Computer''. | formation to identify                          | your computer<br>or "Mary's |
| Full computer r                                           | ame: Office                                                                              |                                                |                             |
| Workgroup:                                                | Accounting                                                                               |                                                |                             |
| To use the Nel<br>domain and cre<br>ID.<br>To rename this | work Identification Wizard<br>ate a local user account,<br>computer or join a domain     | to join a<br>click Network<br>1, click Change. | Network ID                  |

## Networking Basics (continued) Naming Your Computer

| In this window, enter the                                                                    | Computer Name Changes ? X<br>You can change the name and the membership of this<br>computer. Changes may affect access to network resources. |  |  |  |  |
|----------------------------------------------------------------------------------------------|----------------------------------------------------------------------------------------------------|--|--|--|--|
| Computer name.                                                                               |                                                                                                    |  |  |  |  |
| Select Workgroup and<br>enter the name of the                                                |                                                                                                    |  |  |  |  |
| Workgroup.                                                                                   | Office                                                                                                    |  |  |  |  |
| <ul> <li>All computers on your<br/>network must have the<br/>same Workgroup name.</li> </ul> | Full computer name:<br>Office<br><u>More</u>                                                                                                 |  |  |  |  |
| Click OK.                                                                                    | Member of Domain: Member of Workgroup:                                                                                                    |  |  |  |  |
|                                                                                              | Accounting<br>OK Cancel                                                                                                    |  |  |  |  |

### Checking the IP Address in Windows XP

All wireless adapter-equipped computers in your network must be in the same IP address range (see **Getting Started** in this manual for a definition of IP address range.) To check on the IP address of an adapter, please do the following:

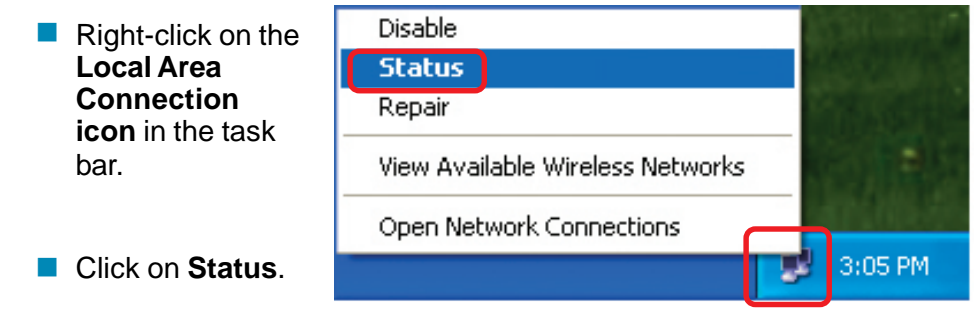

## **Networking Basics (continued)** Checking the IP Address in Windows XP

| This window will appear. |                                                                                               | ction 7 Status 🛛 ? 🔀                               |
|--------------------------|-----------------------------------------------------------------------------------------------|----------------------------------------------------|
| Click the Support tab.   | General Support<br>Internet Protocol (TCP/IP)<br>Address Type:<br>IP Address:<br>Subnet Mask: | Assigned by DHCP<br>192.168.0.114<br>255.255.255.0 |
| Click Close.             | Default Gateway:                                                                              | 192.168.0.1                                        |
|                          |                                                                                               |                                                    |

## Assigning a Static IP Address in Windows XP/2000

Note: Many broadband routers will automatically assign IP addresses to the computers on the network, using DHCP (Dynamic Host Configuration Protocol) technology. If you are using a DHCP-capable router you will not need to assign static IP addresses.

If you are not using a DHCP capable router, or you need to assign a static IP address, please follow these instructions:

| ļ | Go to <b>Start</b> .<br>Click on<br><b>Control</b><br>Panel | Tour Windows XP    | Printers and Faxes                                                |  |  |
|---|-------------------------------------------------------------|--------------------|-------------------------------------------------------------------|--|--|
|   |                                                             | Paint All Programs | <ul> <li>Help and Support</li> <li>Search</li> <li>Run</li> </ul> |  |  |
|   |                                                             | 🚪 start            | Log Off 🔟 Turn Off Computer                                       |  |  |

## **Networking Basics (continued)** Assigning a Static IP Address in Windows XP/2000

Double-click on **Network Connections**.

- Right-click on Local Area Connections.
- Click on **Properties**.

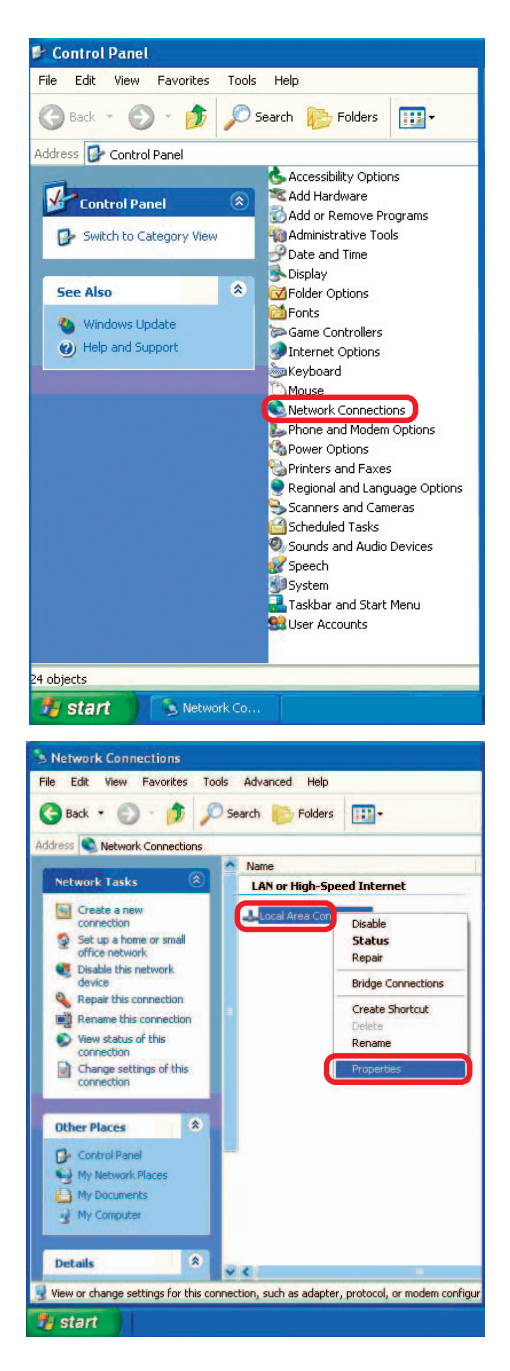

## **Networking Basics (continued)** Assigning a Static IP Address in Windows XP/2000

- Click on Internet Protocol (TCP/IP).
- Click Properties.

- Input your IP address and subnet mask. (The IP addresses vour on network must be within the same range. For example, if one computer has an IP address of 192.168.0.2. the other computers should have IP addresses that are sequential, like 192.168.0.3 and 192.168.0.4. The subnet mask must be the same for all the computers on the network.)
- Input your DNS server addresses. (Note: If you are entering a DNS server, you must enter the IP address of the Default Gateway.)

The DNS server information will be supplied by your ISP (Internet Service Provider.)

Local Area Connection 7 Properties ? General Advanced Connect using: D-Link DWL-A650 Configure. This connection uses the following items: Client for Microsoft Networks 🗹 🚚 File and Printer Sharing for Microsoft Networks -QoS Packet Scheduler Internet Protocol (TCP/IP) Install. Properties Description Transmission Control Protocol/Internet Protocol. The default wide area network protocol that provides communication across diverse interconnected networks. Show icon in notification area when connected **DK** Cancel

| omatically if your network supports<br>o ask your network administrator fo |
|----------------------------------------------------------------------------|
|                                                                            |
| ally                                                                       |
|                                                                            |
| 192.168.0.2                                                                |
| 255 . 255 . 255 . 0                                                        |
|                                                                            |
| omatically                                                                 |
| ddresses:                                                                  |
| - 1 - 1 - 1                                                                |
| 21 25 14                                                                   |
|                                                                            |
|                                                                            |

Click OK.

### Checking the Wireless Connection by <u>Pinging in Windows XP and 2000</u>

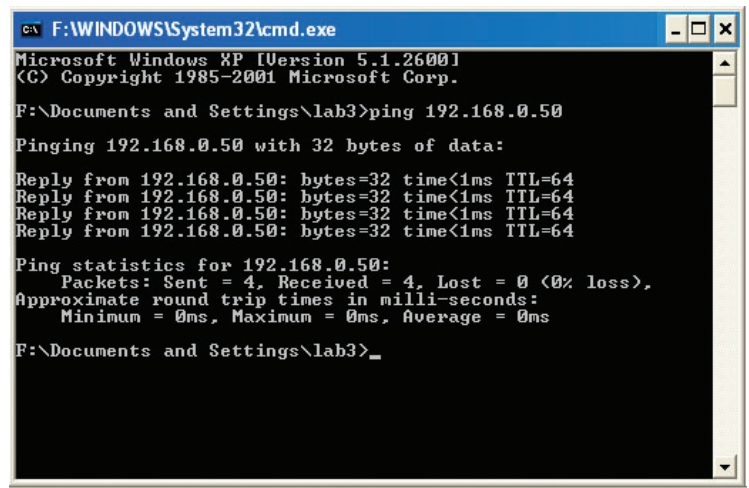

Go to **Start** > **Run** > type **cmd**. A window similar to this one will appear. Type **ping xxx.xxx.xxx**, where **xxx** is the **IP address** of the wireless router or access point. A good wireless connection will show four replies from the wireless router or access point, as shown.

# **Troubleshooting**

This chapter provides solutions to problems that can occur during the installation and operation of the DWL-G132. Read the following descriptions if you are having problems. (The examples below are illustrated in Windows XP. If you have another operating system, these solutions will still apply although the appearance on your computer screen may differ.)

# 1. How do I check to see that the drivers for the DWL-G132 are installed properly?

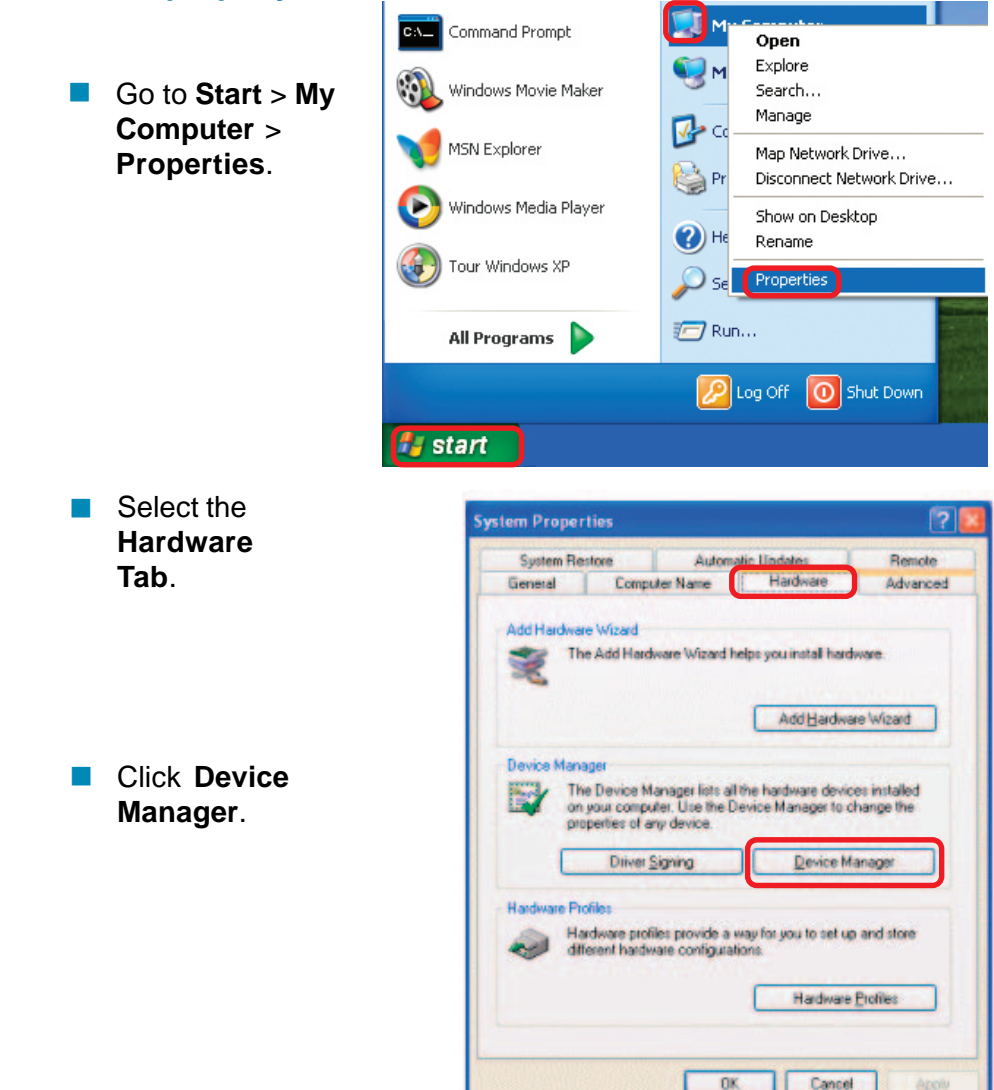

# **Troubleshooting (continued)**

- Double-click on Network Adapters.
- Right-click on
   D-Link AirPlus G
   DWL-G132 Wireless
   USB Adapter.
- Select Properties to check that the drivers are installed properly.

Look under Device Status to check that the device is working properly.

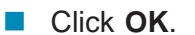

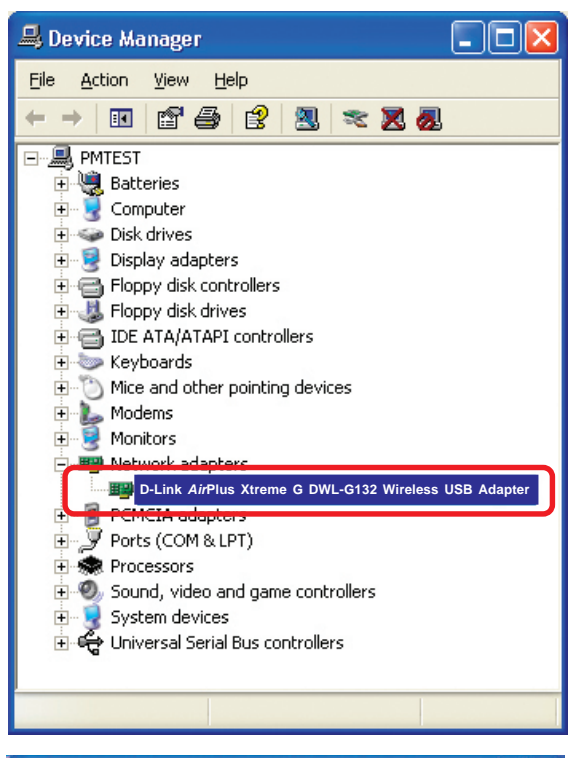

| D-Link AirPlus Xtreme G DWL-G132 Wireless USB Adapter 👘 🛜 🎇                                                                    |                                                       |          |           |               |          |        |
|----------------------------------------------------------------------------------------------------|-------------------------------------------------------|----------|-----------|---------------|----------|--------|
| General                                                                                                    | Advanced                                              | Settings | Driver    | Resources     |          |        |
|                                                                                                    | D-Link AirPlus Xtreme G DWL-G132 Wireless USB Adapter |          |           |               |          | apter  |
|                                                                                                    | Device type: Network adapters                         |          |           |               |          |        |
|                                                                                                    | Manufactu                                             | rer: D   | -Link     |               |          |        |
|                                                                                                    | Location:                                             | P        | CI bus 5, | device 0, fur | nction 0 |        |
| This device is working properly.  If you are having problems with this device, click Troubleshoot to start the troubleshooter. |                                                       |          |           |               |          |        |
| Iroubleshoot                                                                                                    |                                                       |          |           |               |          |        |
| Device usage:                                                                                                    |                                                       |          |           |               |          |        |
| Use this device (enable)                                                                                                    |                                                       |          |           |               |          |        |
|                                                                                                    |                                                       |          |           |               | К        | Cancel |

# **Troubleshooting (continued)**

#### 2. What variables may cause my wireless products to lose reception?

D-Link products let you access your network from virtually anywhere you want. However, the positioning of the products within your environment will affect the wireless range. Please refer to **Installation Considerations** in the **Wireless Basics** section of this manual for further information about the most advantageous placement of your D-Link wireless products.

#### 3. Why does my wireless connection keep dropping?

- If you are using 2.4GHz cordless phones, X-10 equipment or other home security systems, ceiling fans, and lights, your wireless connection will degrade dramatically or drop altogether. Try changing the channel on your router, access point and wireless adapter to a different channel to avoid interference.
- Keep your product away (at least 3-6 feet) from electrical devices that generate RF noise, like microwaves, monitors, electric motors, etc.

#### 4. Why can't I get a wireless connection?

If you have enabled encryption on the DWL-G132, you must also enable encryption on all wireless devices in the network in order to establish a wireless connection.

- The encryption settings are: 64- or 128-bit. Make sure that the encryption bit level is the same on the router and the DWL-G132.
- Make sure that the SSID on the wireless router (if you have one in your network) and the DWL-G132 are exactly the same. If they are not, wireless connection will not be established. The default SSID is default.

# **Technical Specifications**

#### Standard

USB 2.0<sup>1</sup> IEEE 802.11g

IEEE 802.11b

#### Bus Type

USB 2.0

#### Temperature

Operating:  $0^{\circ}$ C to  $40^{\circ}$ C ( $32^{\circ}$ F to  $104^{\circ}$ F) Storing:  $-20^{\circ}$ C to  $75^{\circ}$ C ( $4^{\circ}$ F to  $167^{\circ}$ F)

#### Humidity:

80% maximum, non-condensing

#### Antenna Type:

Omni-directional

#### Modulation Technology:

Orthogonal Frequency Division Multiplexing (OFDM) Complimentary Code Keying (CCK)

#### Security:

64-, 128-bit WEP WPA - Wi-Fi Protected Access

#### Data Rates:

108, 54, 48, 36, 24, 18, 11, 9, 6 5.5, 2, 1 Mbps (with Automatic Fallback)

#### Frequency Range:

 $2.4G\,Hz$  to  $2.462G\,Hz$ 

#### Range:<sup>2</sup>

Indoors: Up to 328 feet (100 meters)

Outdoors: Up to 1,312 feet (400 meters)

#### Media Access Control:

#### CSMA/CA with ACK

<sup>1 -</sup> Using a USB 1.1 port will adversely affect range

<sup>2 -</sup> Environmental factors may adversely affect wireless signal range

## **Technical Specifications (continued)**

#### **Receiver Sensitivity:**

- 54Mbps OFDM
- 48Mbps OFDM
- 36Mbps OFDM
- 24Mbps OFDM
- 18Mbps OFDM
- 12Mbps OFDM
- 11Mbps OFDM
- 9Mbps OFDM
- 6Mbps OFDM
- 5.5Mbps CCK
- 2Mbps QPSK
- 1Mbps BPSK

#### **Transmitter Output Power:**

14Bm ± 2dB

#### **Physical Dimensions:**

- L = 3.3 inches
- W = 2.1 inches
- H = 0.2 inches

#### Weight:

0.021 lb. (4.4g)

#### **Certifications:**

FCC part 15b

#### Warranty:

1 year

D-Link AirPlus™ G products can transfer data up to 5 times faster than standard 802.11b networks. They are also interoperable with 802.11b compliant wireless devices.

# **Technical Support**

You can find software updates and user documentation on the D-Link website.

D-Link provides free technical support for customers within the United States and within Canada for the duration of the warranty period on this product.

U.S. and Canadian customers can contact D-Link Technical Support through our website, or by phone.

### Tech Support for customers within the United States:

*D-Link Technical Support over the Telephone:* (877) 453-5465 24 hours a day, seven days a week.

*D-Link Technical Support over the Internet:* http://support.dlink.com

email:support@dlink.com

### Tech Support for customers within Canada:

*D-Link Technical Support over the Telephone:* (800) 361-5265 Monday to Friday 7:30am to 12:00am EST

#### D-Link Technical Support over the Internet:

http://support.dlink.ca email:support@dlink.ca

# Warranty and Registration (USA only)

Subject to the terms and conditions set forth herein, D-Link Systems, Inc. ("D-Link") provides this Limited warranty for its product only to the person or entity that originally purchased the product from:

- D-Link or its authorized reseller or distributor and
- Products purchased and delivered within the fifty states of the United States, the District of Columbia, U.S. Possessions or Protectorates, U.S. Military Installations, addresses with an APO or FPO.

*Limited Warranty:* D-Link warrants that the hardware portion of the D-Link products described below will be free from material defects in workmanship and materials from the date of original retail purchase of the product, for the period set forth below applicable to the product type ("Warranty Period"), except as otherwise stated herein.

1-Year Limited Warranty for the Product(s) is defined as follows:

- Hardware (excluding power supplies and fans) One (1) Year
- Power Supplies and Fans One (1) Year
- Spare parts and spare kits Ninety (90) days

D-Link's sole obligation shall be to repair or replace the defective Hardware during the Warranty Period at no charge to the original owner or to refund at D-Link's sole discretion. Such repair or replacement will be rendered by D-Link at an Authorized D-Link Service Office. The replacement Hardware need not be new or have an identical make, model or part. D-Link may in its sole discretion replace the defective Hardware (or any part thereof) with any reconditioned product that D-Link reasonably determines is substantially equivalent (or superior) in all material respects to the defective Hardware. Repaired or replacement Hardware will be warranted for the remainder of the original Warranty Period from the date of original retail purchase. If a material defect is incapable of correction, or if D-Link determines in its sole discretion that it is not practical to repair or replace the defective Hardware, the price paid by the original purchaser for the defective Hardware will be refunded by D-Link, or for which the purchase price is refunded, shall become the property of D-Link upon replacement or refund.

Limited Software Warranty: D-Link warrants that the software portion of the product ("Software") will substantially conform to D-Link's then current functional specifications for the Software, as set forth in the applicable documentation, from the date of original retail purchase of the Software for a period of ninety (90) days ("Warranty Period"), provided that the Software is properly installed on approved hardware and operated as contemplated in its documentation. D-Link further warrants that, during the Warranty Period, the magnetic media on which D-Link delivers the Software will be free of physical defects. D-Link's sole obligation shall be to replace the non-conforming Software (or defective media) with software that substantially conforms to D-Link's functional specifications for the Software or to refund at D-Link's sole discretion. Except as otherwise agreed by D-Link in writing, the replacement Software is provided only to the original licensee, and is subject to the terms and conditions of the license granted by D-Link for the Software. Software will be warranted for the remainder of the original Warranty Period from the date or original retail purchase. If a material non-conformance is incapable of correction, or if D-Link determines in its sole discretion that it is not practical to replace the nonconforming Software, the price paid by the original licensee for the non-conforming Software will be refunded by D-Link; provided that the non-conforming Software (and all copies thereof) is first returned to D-Link. The license granted respecting any Software for which a refund is given automatically terminates.

**Non-Applicability of Warranty:** The Limited Warranty provided hereunder for hardware and software of D-Link's products will not be applied to and does not cover any refurbished product and any product purchased through the inventory clearance or liquidation sale or other sales in which D-Link, the sellers, or the liquidators expressly disclaim their warranty obligation pertaining to the product and in that case, the product is being sold "As-Is" without any warranty whatsoever including, without limitation, the Limited Warranty as described herein, notwithstanding anything stated herein to the contrary.

**Submitting A Claim**: The customer shall return the product to the original purchase point based on its return policy. In case the return policy period has expired and the product is within warranty, the customer shall submit a claim to D-Link as outlined below:

- The customer must submit with the product as part of the claim a written description of the Hardware defect or Software nonconformance in sufficient detail to allow D-Link to confirm the same.
- The original product owner must obtain a Return Material Authorization ("RMA") number from the Authorized D-Link Service Office and, if requested, provide written proof of purchase of the product (such as a copy of the dated purchase invoice for the product) before the warranty service is provided.
- After an RMA number is issued, the defective product must be packaged securely in the
  original or other suitable shipping package to ensure that it will not be damaged in transit, and
  the RMA number must be prominently marked on the outside of the package. Do not include any
  manuals or accessories in the shipping package. D-Link will only replace the defective portion
  of the Product and will not ship back any accessories.
- The customer is responsible for all in-bound shipping charges to D-Link. No Cash on Delivery ("COD") is allowed. Products sent COD will either be rejected by D-Link or become the property of D-Link. Products shall be fully insured by the customer. D-Link will not be held responsible for any packages that are lost in transit to D-Link. The repaired or replaced packages will be shipped to the customer via UPS Ground or any common carrier selected by D-Link, with shipping charges prepaid. Expedited shipping is available if shipping charges are prepaid by the customer and upon request.
- Return Merchandise Ship-To Address

USA: 17595 Mt. Herrmann St., Fountain Valley, CA 92708

Canada: 2180 Winston Park Drive, Oakville, ON, L6H 5W1 (Visit <u>http://www.dlink.ca</u> for detailed warranty information within Canada)

D-Link may reject or return any product that is not packaged and shipped in strict compliance with the foregoing requirements, or for which an RMA number is not visible from the outside of the package. The product owner agrees to pay D-Link's reasonable handling and return shipping charges for any product that is not packaged and shipped in accordance with the foregoing requirements, or that is determined by D-Link not to be defective or non-conforming.

What Is Not Covered: This limited warranty provided by D-Link does not cover: Products, if in D-Link's judgment, have been subjected to abuse, accident, alteration, modification, tampering, negligence, misuse, faulty installation, lack of reasonable care, repair or service in any way that is not contemplated in the documentation for the product, or if the model or serial number has been altered, tampered with, defaced or removed; Initial installation, installation and removal of the product for repair, and shipping costs; Operational adjustments covered in the operating manual for the product, and normal maintenance; Damage that occurs in shipment, due to act of God, failures due to power surge, and cosmetic damage; Any hardware, software, firmware or other products or services provided by anyone other than D-Link; Products that have been purchased from inventory clearance or liquidation sales or other sales in which D-Link, the sellers, or the liquidators expressly disclaim their warranty obligation pertaining to the product. Repair by anyone other than D-Link or an Authorized D-Link Service Office will void this Warranty.

**Disclaimer of Other Warranties:** EXCEPT FOR THE LIMITED WARRANTY SPECIFIED HEREIN, THE PRODUCT IS PROVIDED "AS-IS" WITHOUT ANY WARRANTY OF ANY KIND WHATSOEVER INCLUDING, WITHOUT LIMITATION, ANY WARRANTY OF MERCHANTABILITY, FITNESS FOR A PARTICULAR PURPOSE AND NON-INFRINGEMENT. IF ANY IMPLIED WARRANTY CANNOT BE DISCLAIMED IN ANY TERRITORY WHERE A PRODUCT IS SOLD, THE DURATION OF SUCH IMPLIED WARRANTY SHALL BE LIMITED TO NINETY (90) DAYS. EXCEPT AS EXPRESSLY COVERED UNDER THE LIMITED WARRANTY PROVIDED HEREIN, THE ENTIRE RISK AS TO THE QUALITY, SELECTION AND PERFORMANCE OF THE PRODUCT IS WITH THE PURCHASER OF THE PRODUCT.

Limitation of Liability: TO THE MAXIMUM EXTENT PERMITTED BY LAW, D-LINK IS NOT LIABLE UNDER ANY CONTRACT, NEGLIGENCE, STRICT LIABILITY OR OTHER LEGAL OR EQUITABLE THEORY FOR ANY LOSS OF USE OF THE PRODUCT, INCONVENIENCE OR DAMAGES OF ANY CHARACTER, WHETHER DIRECT, SPECIAL, INCIDENTAL OR CONSEQUENTIAL (INCLUDING, BUT NOT LIMITED TO, DAMAGES FOR LOSS OF GOODWILL, LOSS OF REVENUE OR PROFIT, WORK STOPPAGE, COMPUTER FAILURE OR MALFUNCTION, FAILURE OF OTHER EQUIPMENT OR COMPUTER PROGRAMS TO WHICH D-LINK'S PRODUCT IS CONNECTED WITH, LOSS OF INFORMATION OR DATA CONTAINED IN, STORED ON, OR INTEGRATED WITH ANY PRODUCT RETURNED TO D-LINK FOR WARRANTY SERVICE) RESULTING FROM THE USE OF THE PRODUCT, RELATING TO WARRANTY SERVICE, OR ARISING OUT OF ANY BREACH OF THIS LIMITED WARRANTY, EVEN IF D-LINK HAS BEEN ADVISED OF THE POSSIBILITY OF SUCH DAMAGES. THE SOLE REMEDY FOR A BREACH OF THE FOREGOING LIMITED WARRANTY IS REPAIR, REPLACEMENT OR REFUND OF THE DEFECTIVE OR NON-CONFORMING PRODUCT. THE MAXIMUM LIABILITY OF D-LINK UNDER THIS WARRANTY IS LIMITED TO THE PURCHASE PRICE OF THE PRODUCT COVERED BY THE WARRANTY. THE FOREGOING EXPRESS WRITTEN W ARRANTIES AND REMEDIES ARE EXCLUSIVE AND ARE IN LIEU OF ANY OTHER WARRANTIES OR REMEDIES, EXPRESS, IMPLIED OR S TATUT OR Y.

Governing Law : This Limited W arranty shall be governed by the laws of the S tate of California. Some states do not allow exclusion or limitation of incidental or consequential damages, or limitations on how long an implied warranty last s, so the foregoing limit ations and exclusions may not apply . This limited warranty provides specific legal rights and the product owner may also have other rights which vary from state to state.

Trademarks: D-Link is a registered trademark of D-Link Systems, Inc. Other trademarks or registered trademarks are the property of their respective manufacturers or owners.

Copyright Statement: No part of this publication or documentation accompanying this Product may be reproduced in any form or by any means or used to make any derivative such as translation, transformation, or adaptation without permission from D-Link Corporation/D-Link Systems, Inc., as stipulated by the United S tates Copyright Act of 1976. Content s are subject to change without prior notice. Copyright © 2002 by D-Link Corporation/D-Link Systems, Inc. All rights reserved.

CE Mark Warning: This is a Class B product. In a domestic environment, this product may cause radio interference, in which case the user may be required to take adequate measures.

FCC Statement:

#### Federal Communication Commission Interference Statement

This equipment has been tested and found to comply with the limits for a Class B digital device, pursuant to Part 15 of the FCC Rules. These limits are designed to provide reasonable protection against harmful interference in a residential installation. This equipment generates, uses and can radiate radio frequency energy and, if not installed and used in accordance with the instructions, may cause harmful interference to radio communications. However, there is no guarantee that interference will not occur in a particular installation. If this equipment does cause harmful interference to radio or television reception, which can be determined by turning the equipment off and on, the user is encouraged to try to correct the interference by one of the following measures:

- Reorient or relocate the receiving antenna.

- Increase the separation between the equipment and receiver.

- Connect the equipment into an outlet on a circuit different from that to which the receiver is connected.

- Consult the dealer or an experienced radio/TV technician for help.

This device complies with Part 15 of the FCC Rules. Operation is subject to the following two conditions: (1) This device may not cause harmful interference, and

(2) this device must accept any interference received, including interference that may cause undesired operation.

This equipment complies with FCC RF radiation exposure limits set forth for an uncontrolled environment. This device was tested for typical lap held operations with the device contacted directly to the human body to the back side of the Tablet PC. To maintain compliance with FCC RF exposure compliance requirements avoid direct contact to the transmitting antenna during transmitting.

#### FCC Caution:

Any changes or modifications not expressly approved by the party responsible for compliance could void the user's authority to operate this equipment.

IMPORTANT NOTE:

FCC Radiation Exposure Statement:

This equipment complies with FCC radiation exposure limits set forth for an uncontrolled environment. End users must follow the specific operating instructions for satisfying RF exposure compliance.

This transmitter must not be co-located or operating in conjunction with any other antenna or transmitter. D-Link declares that the DWL-G132 (FCC ID: KA2DWLG132B1) is limited in CH1~CH11 by specified firmware controlled in the USA. Highest SAR test value: 0.707W/kg

For a detailed warranty outside the United States, please contact the corresponding local D-Link office.

Register your D-Link product online at http://support.dlink.com/register/

(09/23/2004)